# Vejledning i vedligeholdelse

# af en Android Smart Mobil Telefon

Her er vist billeder fra en Samsung Galaxy X-Cover 5

Side: Emne

Opdateringsikonerne/knapperne:

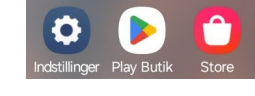

- 2-5 Indstillinger: Indstilling og opgradering af selve telefonens primære system.
- 6-7 Play Butik: Stedet hvor du kan installere og opdatere de installerede Apps.
- 8-9 Samsung Galaxy Store: Denne er specifikt for Samsung Mobiltelefoner og Samsung Tablets

Når alle opdateringerne er helt færdige kan det være en god ide at genstarte telefon/Tablet.

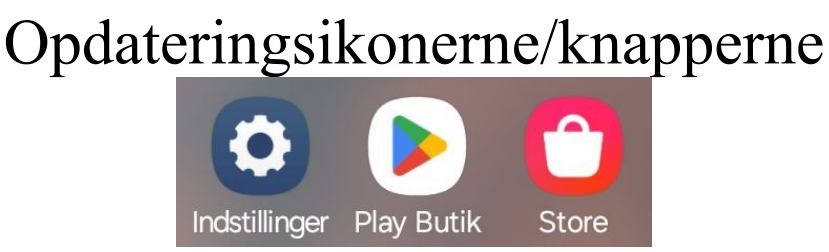

Disse 2-3 Ikoner/Knapper er de vigtigste på hele din Android Smart Telefon / Tablet

De 2 første er beregnet på opdatering og opgradering af alle Andoid Smart Telefoner, den 3. er specielt beregnet til Samsung telefoner.

## Indstillinger:

Indstillinger: Indstilling og opgradering af selve telefonens primære system.

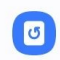

Softwareopdatering Download og installer

### < Softwareopdatering C

#### Download og installer Senest tjekket den: 23. september 2024 Brug af mobile data til download kan medføre yderligere gebyrer. Det anbefales at bruge Wi-Fi.

### < Softwareopdatering

Inde i indstillingerne finder du Softwareopdatering som en af de nederste punkter i oversigten. Den trykker du på for at aktivere opdateringen af selve systemet.

A Inde i software opdatering finder du Download og Installer. Den trykker du også på, så den kan komme igang med det.

Efter du har trykket viser den dette, hvilket er søgning efter om der er opdateruinger til selve telefonens system. Hvis der er nogle

opdateringer, vil den forberede det. Hvis der derimod ikke er nogle opdateringer vil den vise noget der ligner dette billede. =>

< Softwareopdatering

## Din software er opdateret.

### Opdateringsoplysninger

- One UI-version: 6.1
- Android-version: 14
- Aktuel version: G525FXXUCEXH5 / G525FOXMCEXH5 /
- G525FXXUCEXH3
- Sikkerhedsrettelsesniveau: 1. august 2024

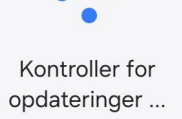

### < Softwareopdatering

# Opdater din telefon One UI 6.1

Brug af mobile data til download kan medføre yderligere gebyrer. Det anbefales at bruge Wi-Fi.

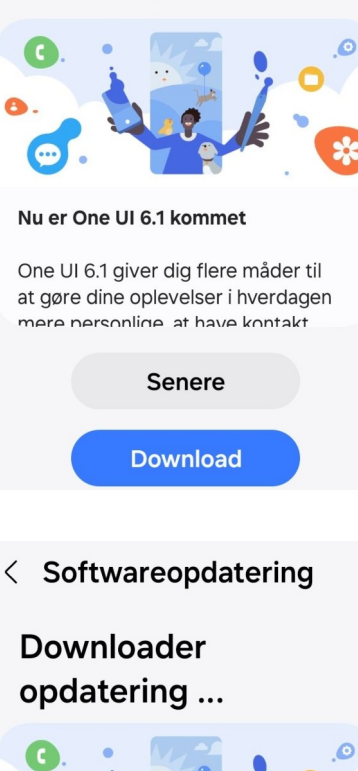

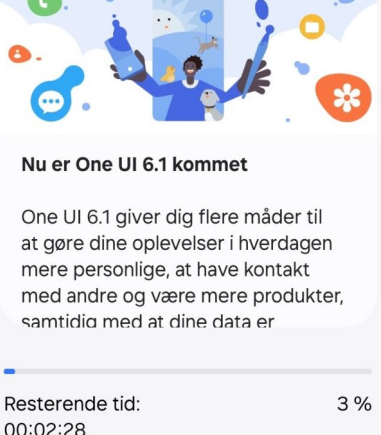

Pause

Her er der tilfældigvis en Systemopdatering tilgængelig: Den kaldes One UI 6.1

Oversat vil det hedde noget i stil med Et Bruger Interface v. 6.1. Tryk på **Download** knappen i bunden så begynder den at hente opdateringen ned på telefonen. Det kan godt tage lidt til og bruger en del data, så her kan det godt betale sig at have telefonen koblet til det trådløse netværk (Wifi).

Her vises at den er i fuld gang med at hente Telefonens nye system. Den viser ca. hvor lang tid det tager at hente det. Her er det blot at vente på at den bliver færdig med at hente det.

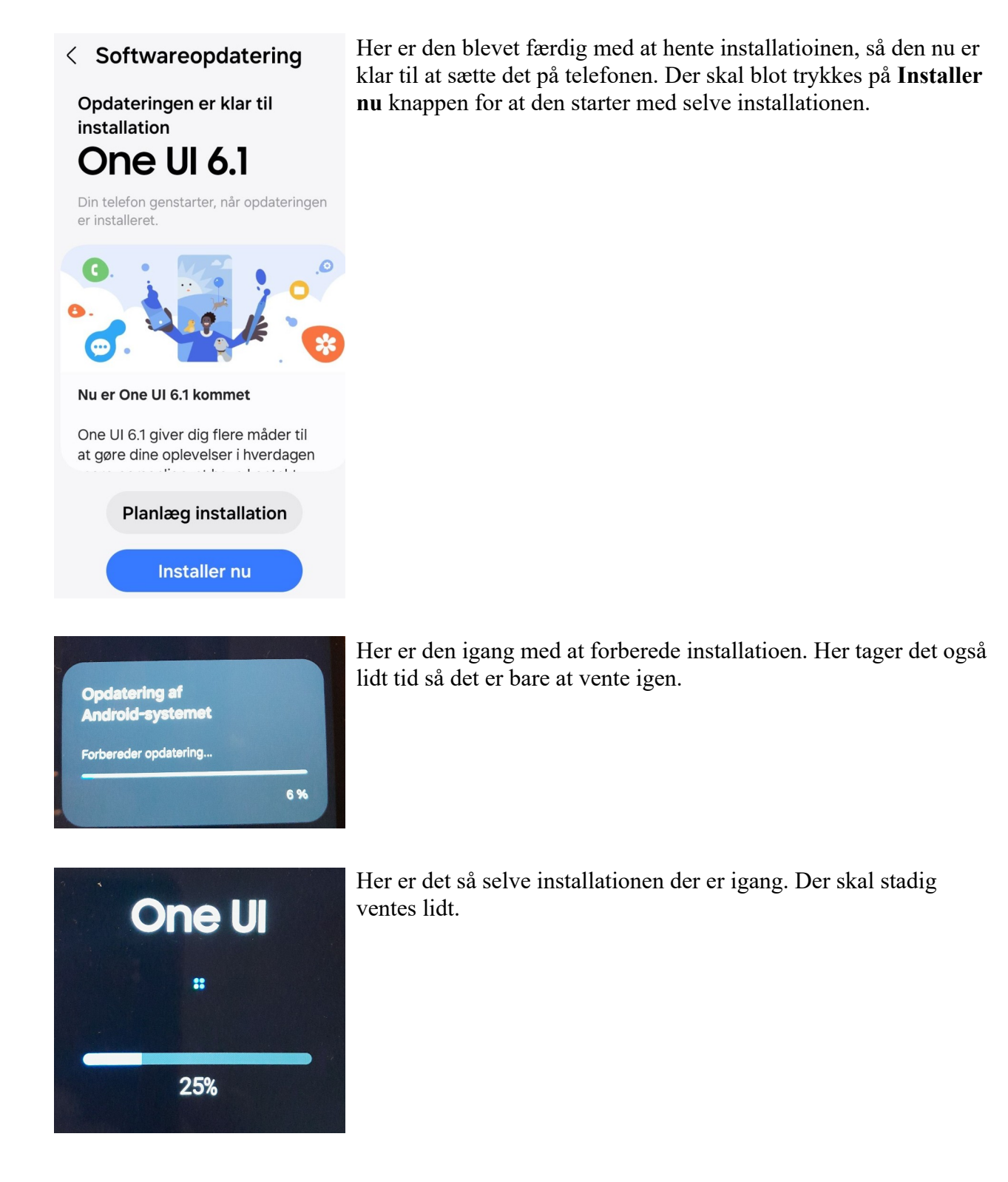

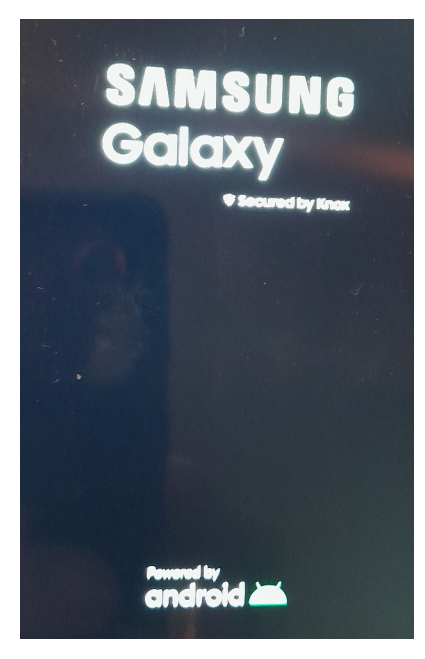

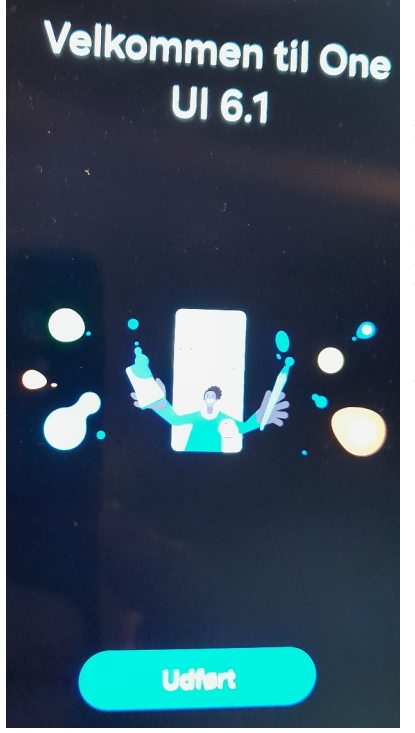

Efter installationen er færdig skal telefonen genstartes, hvilket sker helt automatisk. Denne første genstart på det nye system kan også godt tage lidt tid, så det er bare at vente endnu engang.

Installationen er nu færdiggjort og den er nu igang på det nye system. Blot tryk på **Udført** knappen, så den kan komme til at afslutte installationen, og du igen kan bruge telefonen som normalt.

Her er opdateringen blevet kontolleret ved at gå ind i indstillingerne, og Software opdatering. Den skulle nu gerne vise noget der ligner dette. =>

### < Softwareopdatering

# Din software er opdateret.

#### Opdateringsoplysninger

#### • One UI-version: 6.1

- Android-version: 14
- Aktuel version: G525FXXUCEXH5 / G525FOXMCEXH5 /
- G525FXXUCEXH3
- Sikkerhedsrettelsesniveau: 1. august 2024

## Google Play Butik

Play Butik: Stedet hvor du kan installere og opdatere de installerede Apps.

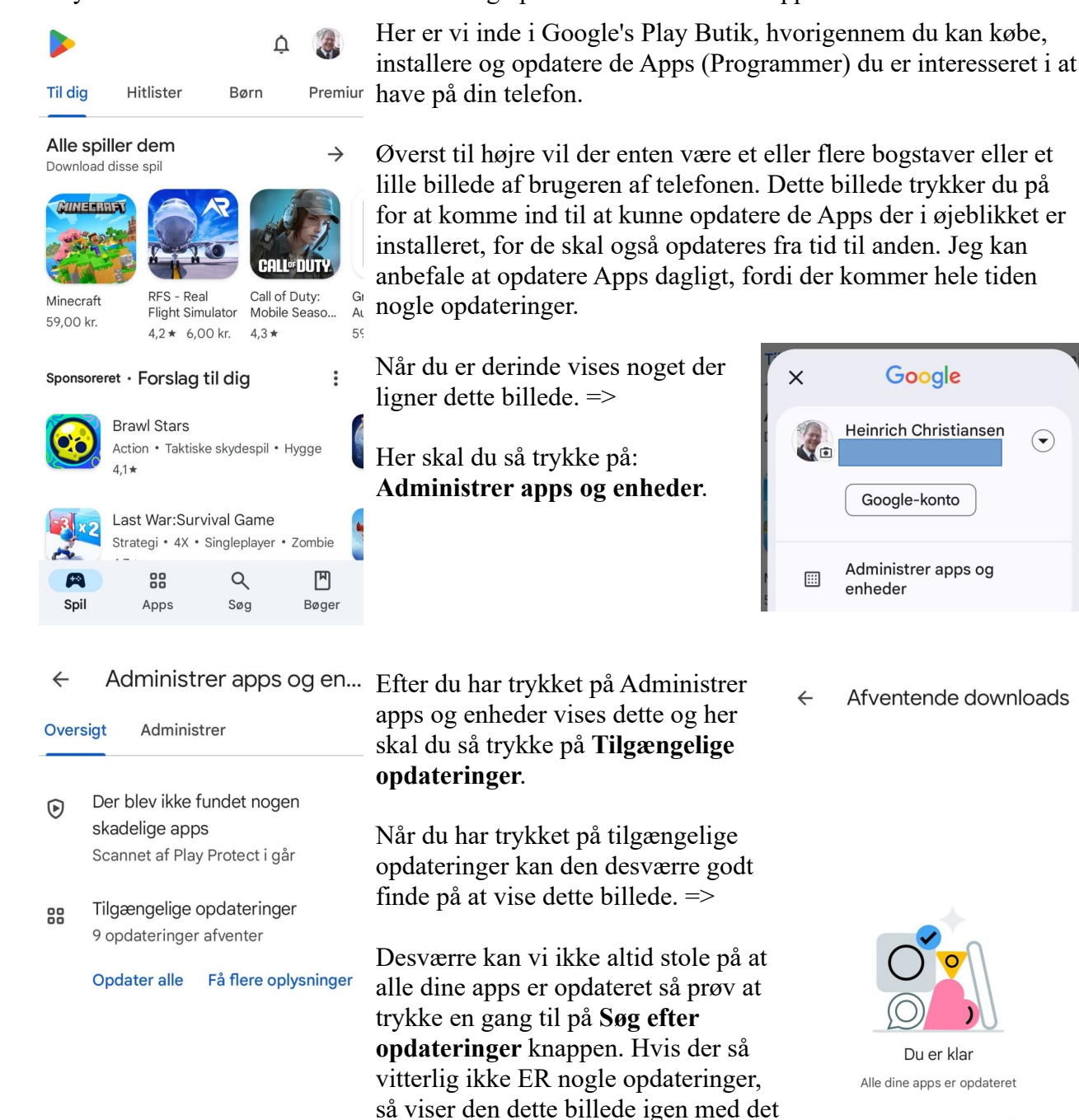

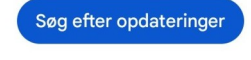

samme, og ellers vises en liste med

Apps der skal opdateres.

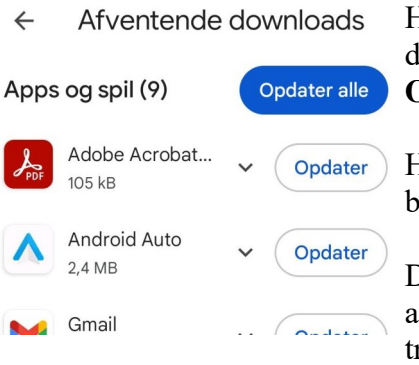

Hvis der derimod er nogle opdateringer der er tilgængelige, så vil de også vise sig i denne liste, og så er det blot at trykke på **Opdater alle** knappen. ← Afventende downloads

Her kan den igen finde på at vise dette billede. =>

Desværre kan vi ikke altid stole på at alle dine apps er opdateret så prøv at trykke en gang til på **Søg efter opdateringer** knappen. Hvis der så vitterlig ikke ER nogle opdateringer, så viser den dette billede igen med det samme, og ellers vises en liste med Apps der skal opdateres (igen).

Hvis telefonen ikke er en Samsung telefon er du sandsynigvis færdig når du når dette punkt.

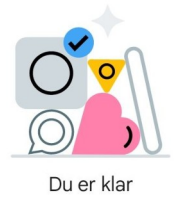

Alle dine apps er opdateret

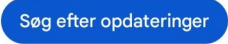

Se næste side hvis det ER en Samsung telefon!

# Samsung Galaxy Store 🖸

Samsung Galaxy Store: Denne er specifikt for Samsung Mobiltelefoner og Samsung Tablets

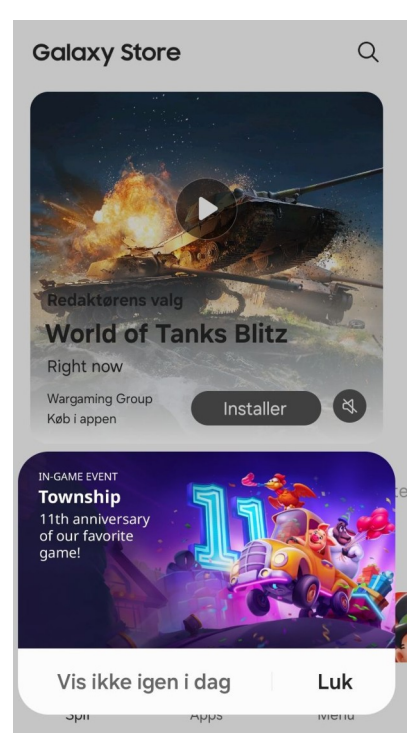

Når du åbner Samsung Galaxy Store, vises et billede som dette. I bunden finder du en reklame og den skal du lukke for. Tryk på Luk! Galaxy Store Q

Der hvor luk var før vises nu Menu og den skal du trykke på.

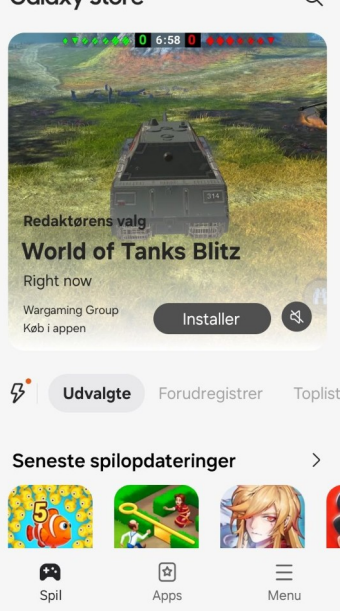

| Galaxy Store |                |                         | තු          |
|--------------|----------------|-------------------------|-------------|
| 000          | C <sup>4</sup> | $\overline{\mathbf{T}}$ |             |
| Mine apps    | Opdat.         | Downloader              | Ønskeseddel |
|              |                |                         |             |

Hvis der er nogle opdateringer vises en rød prik med et tal på knappen **Opdat.** 

Når du trykker på Opdat. vises listen med opdateringer, og her trykkes **Opdatér alle**.

Her skal tilgengæld kun trykkes en gang.

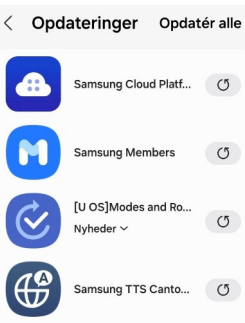

< Opdateringer Tillykke! Alle apps på din Samsung Telefon/Tablet er nu opdateret. og du er helt færdig.

Alle dine apps er opdaterede.